## PARAMÉTRAGEIOS

saisie l'adresse app.e-beton.io dans la barre de recherche puis sur "accéder"

### clique sur ton navigateur safari

0 0

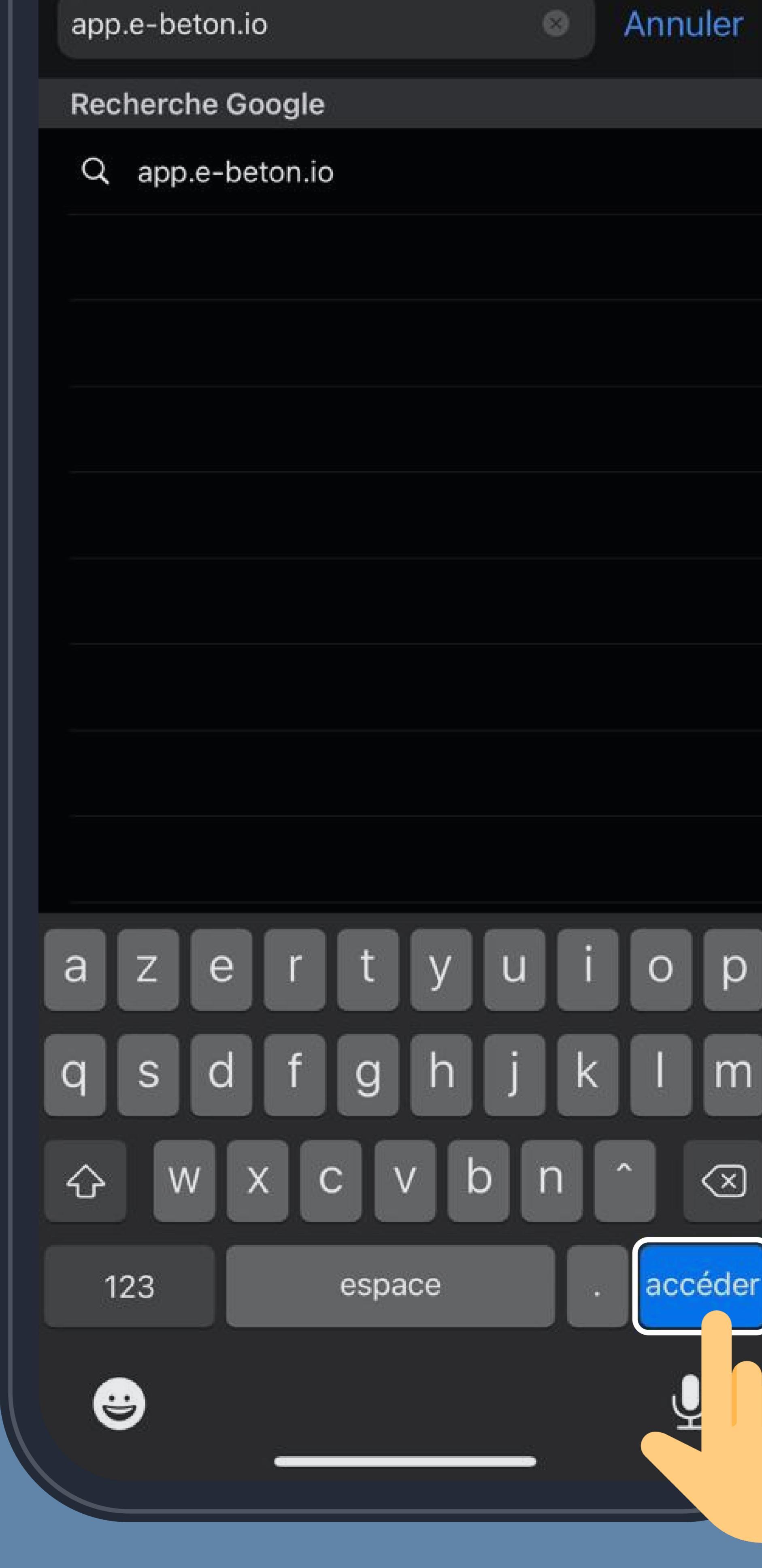

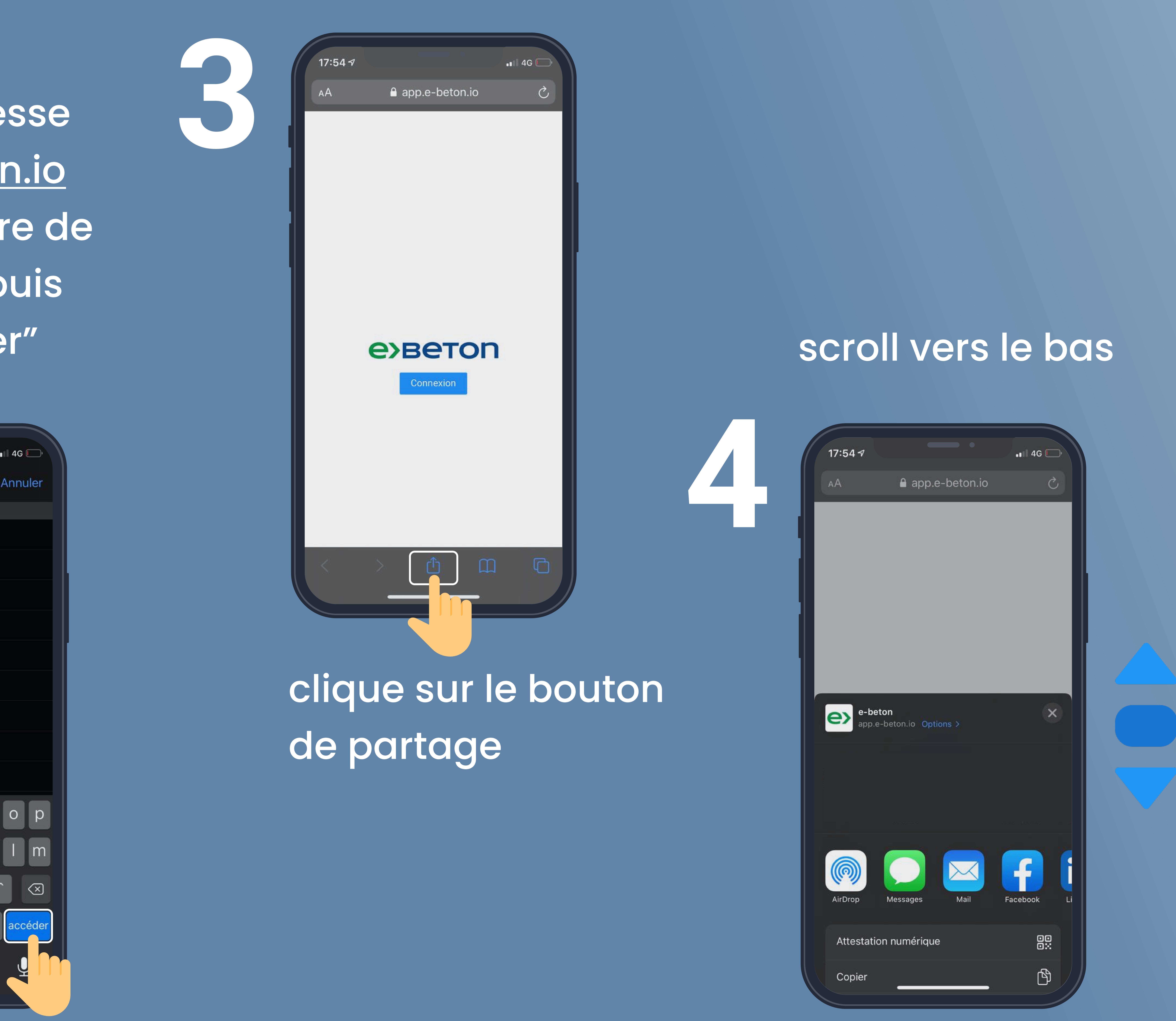

| AirDropMessagesMailFacebookL       |  |
|------------------------------------|--|
| Attestation numérique              |  |
| Copier                             |  |
| Ajouter à la liste de lecture - 00 |  |
| Ajouter un signet                  |  |
| Ajouter aux favoris が              |  |
| Rechercher dans la page Q          |  |
| Sur l'écran d'accueil +            |  |
| Annoter                            |  |
| Imprimer                           |  |
| Bitwarden                          |  |

#### clique sur "sur l'écran d'accueil"

# "ajouter"

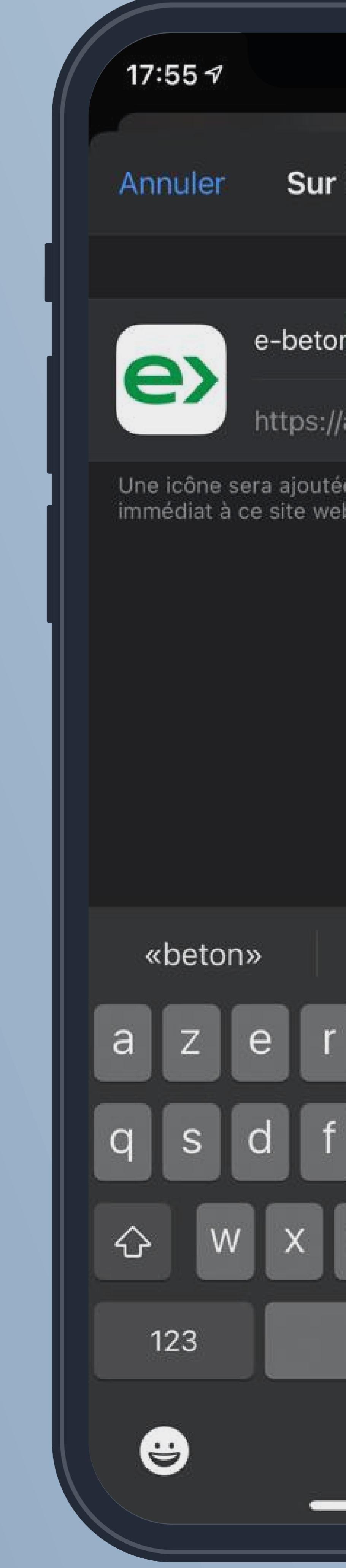

### e) eeron

### clique ensuite sur

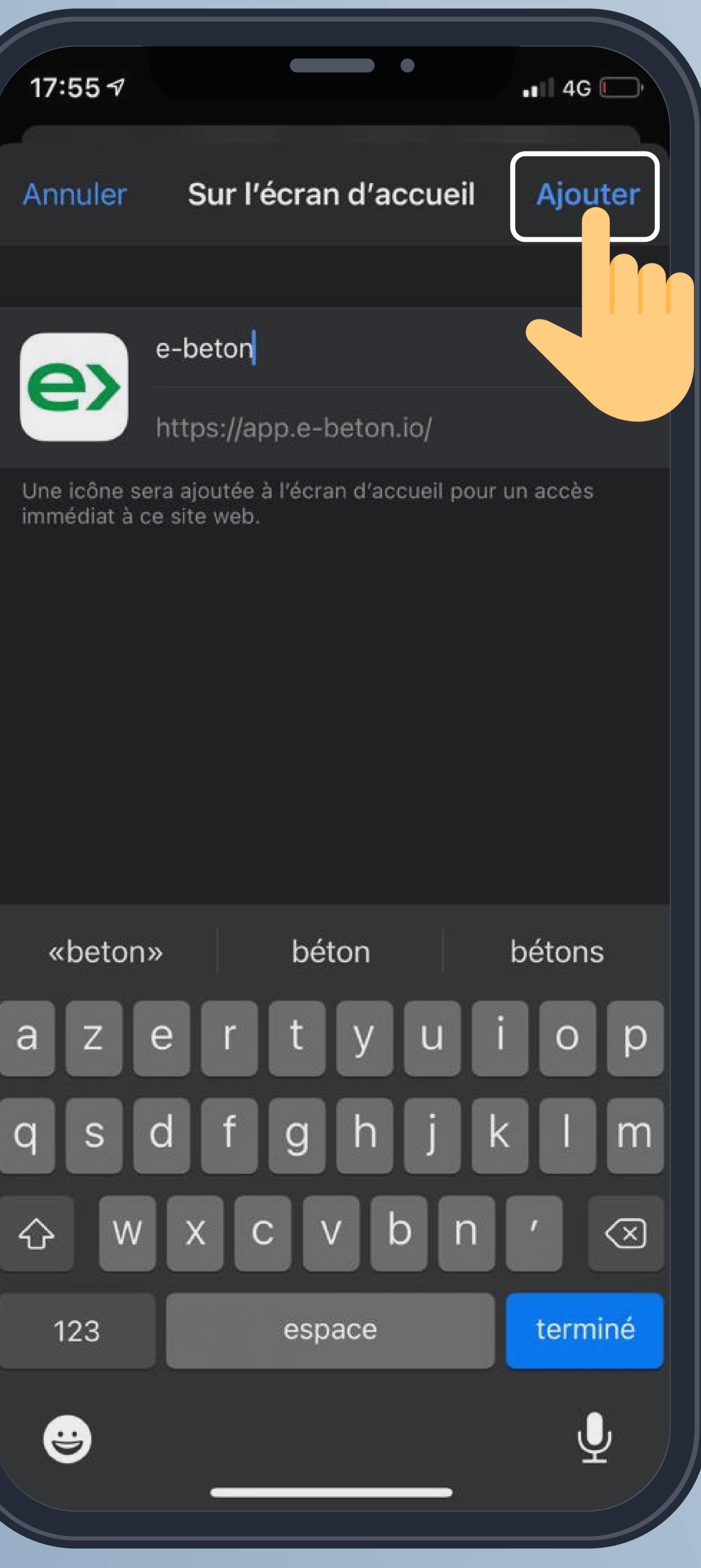

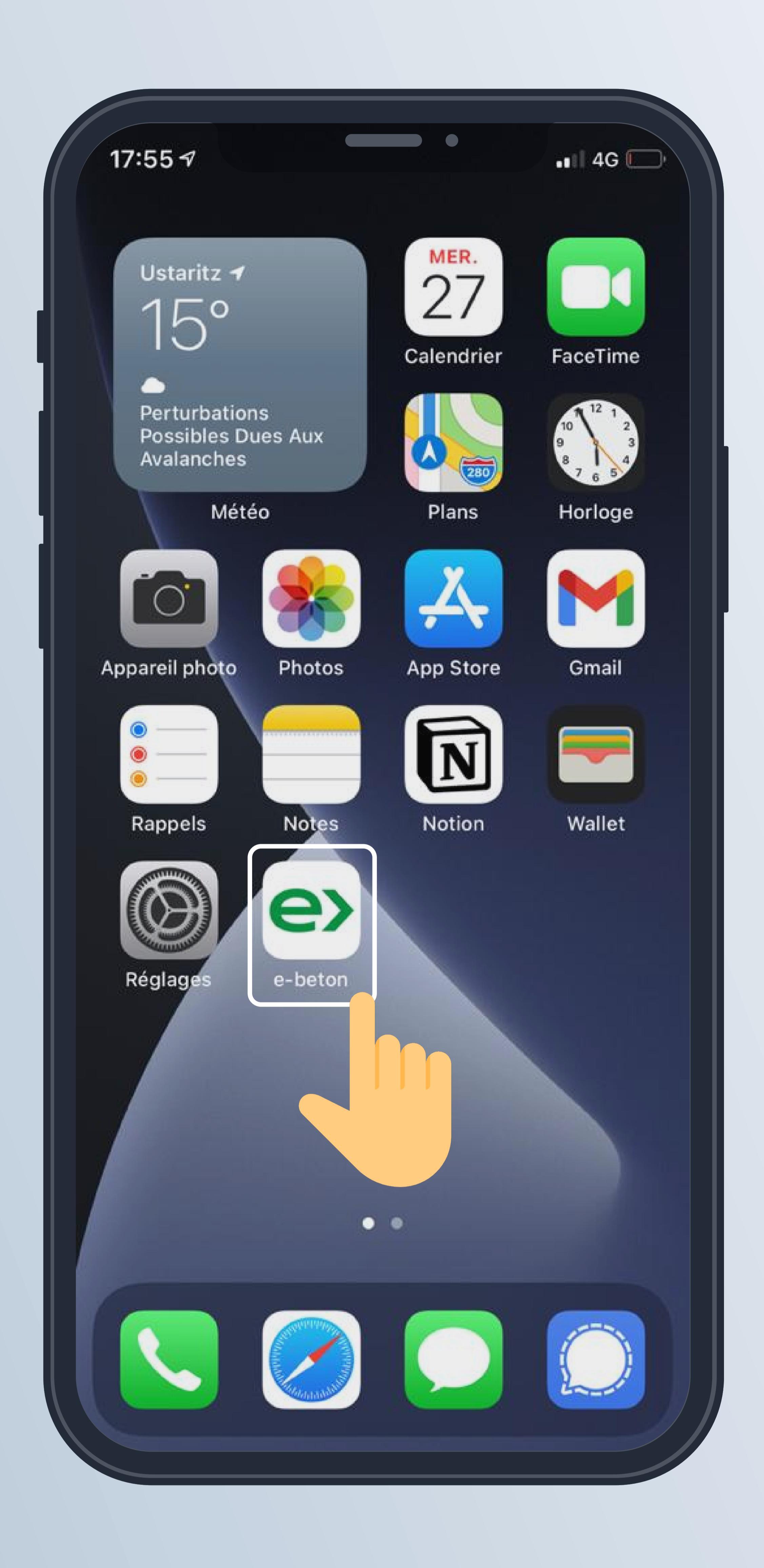

tu as maintenant l'app sur ton

dppdrei

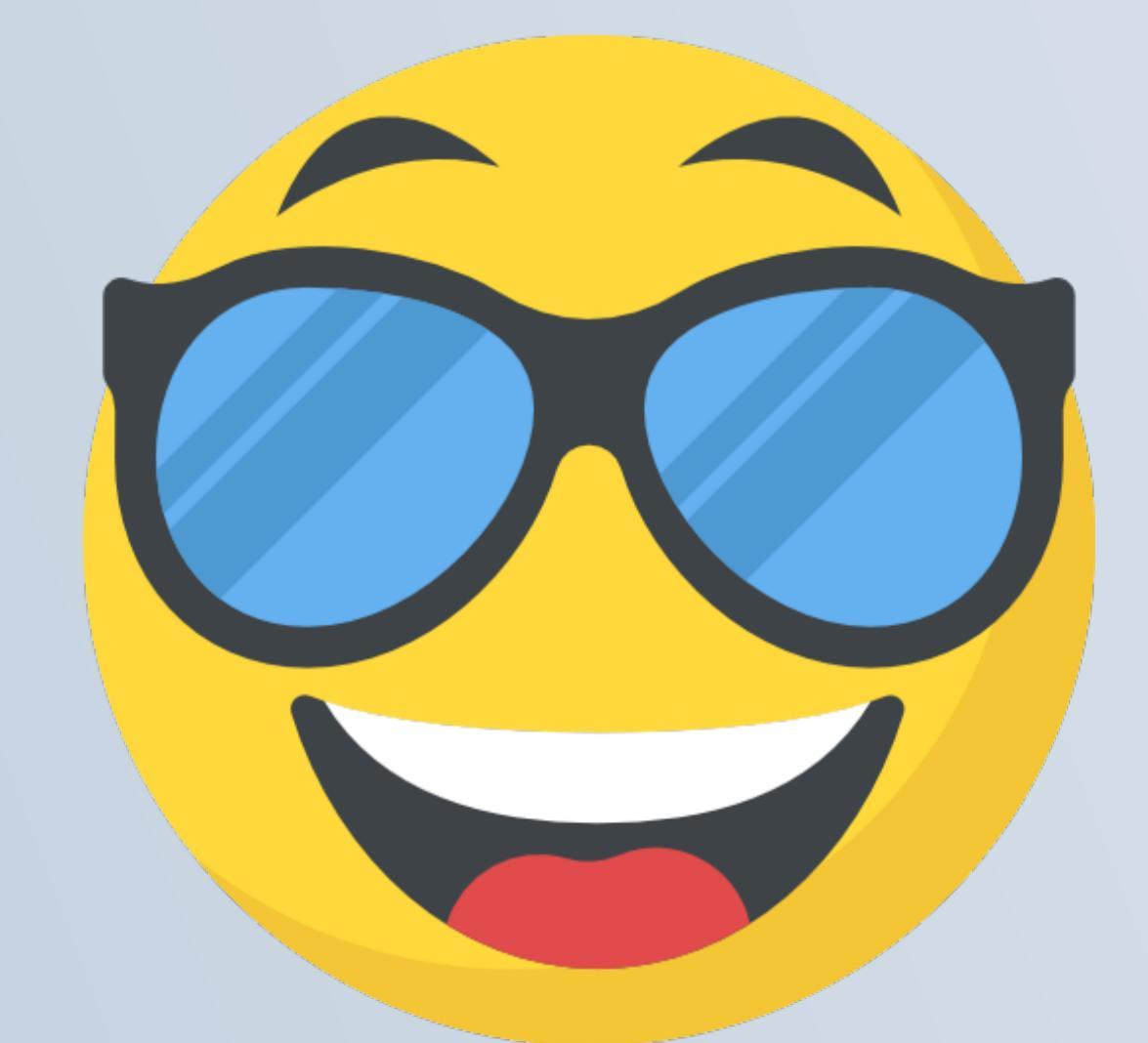

besoin d'aide? contacte-nous sur contact@e-beton.io